## Tableau de bord

**Objectif** : Utilisez le tableau de bord pour naviguer entre les différentes fonctionnalités du Portail des partenaires des Nations Unies.

| Étape | Description                                                               | Action                                                                                                    | Remarques                                                                                                    |
|-------|---------------------------------------------------------------------------|----------------------------------------------------------------------------------------------------|----------------------------------------------------------------------------------------------------|
| 1     | Menu<br>«Dashboard »                                                      | Cliquez sur « Dashboard » pour<br>revenir<br>à la page principale du tableau<br>de bord.                                              | Le Tableau de bord du Portail des partenaires des Nations Unies contient un certain nombre d'informations. Découvrez ci-<br>dessous le type d'informations qui y figurent.                                                                                                    |
| 2     | Menu<br>« Partnership<br>Opportunities »                                  | Cliquez sur « Partnership<br>Opportunities » pour accéder<br>à la page correspondante.                                                | Vous y trouverez les <i>Appels à manifestation d'intérêt</i> . Un <i>appel à manifestation d'intérêt</i> est une opportunité de<br>partenariat avec un organisme des Nations Unies, invitant une organisation de la société civile a soumettre sa candidature<br>si son savoir-faire, sa mission et son emplacement correspondent aux besoins décrits dans l'appel. |
| 3     | Menu « Your<br>applications »                                             | Cliquez sur « Your<br>applications » pour consulter<br>les candidatures envoyées à un<br>organisme des Nations Unies.                 | Les candidatures soumises dans le cadre d'un appel à manifestation d'intérêt ou d'une candidature spontanée peuvent etre consultéessur cette page.<br>Les propositions de Sélection directe ou de Rétention, pour lesquelles l'ONU a pris contact avec votre organisation en vue d'établir un partenariat s'y trouvent également.                                   |
| 4     | Menu<br>« Profile »                                                       | Cliquez sur « Profile » pour<br>consulter ou modifier le profil de<br>votre organisation.                                             | Pour que votre organisation soit eligible pour une opportunité de partenariat, son profil sur le Portail doit être complètement renseigné.                                                                                                    |
| 5     | Menu « Resour<br>ce Library »                                             | Cliquez sur « Resource<br>Librairie »                                                                                                 | Vous accèderez à un site externe servant de bibliothèque de documentation sur le Portail des partenaires des Nations<br>Unies à l'intention des partenaires de la société civile.                                                                                                    |
| 6     | Encadré<br>« Number of<br>news calls for<br>expressions of<br>interest"   | Affiche le nombre de<br>nouveaux appels à<br>manifestation d'intérêt par<br>secteur.                                                  | Cliquez sur « View all » pour voir la liste de tous les appels à manifestation d'intérêt.                                                                                                    |
| 7     | Encadré<br>« Number of<br>applications<br>submitted by<br>agency"         | Consulter le nombre de<br>candidatures soumises par<br>votre organisation à chaque<br>organisme.                                      |                                                                                                    |
| 8     | Encadré<br>« Number of<br>pinned calls for<br>expression of<br>interest » | Affiche le nombre d'appels à<br>manifestation d'intérêt que<br>votre organisation<br>a épinglés pour les consulter<br>ultérieurement. | Cliquez sur « View all » pour voir les détails des appels à manifestation d'intérêt « épinglés » par votre organisation.                                                                                                    |
| 9     | Notifications                                                             | Cliquez sur la cloche pour voir les notifications.                                                                                    | Les notifications sont envoyées aux utilisateurs par courriel et sur le portail pour que l'organisation soit avertie des actions<br>Spécifiques qu'elle doit exécuter sur le portail.                                                                                                    |
| 10    | Icone de Profil                                                           | Cliquez sur l'icône du profil dans<br>le coin supérieur droit.                                                                        | Vous pouvez cliquer sur « User profile » pour consulter les informations de votre profil. Cliquez sur « Sign out » pour vous deconnecter et quitter le Portail des partenaires des Nations Unies.                                                                                                    |
| 11    | Encadré<br>« Nombre<br>d'offres à ce<br>jour »                            | Affiche le nombre d'offres de<br>partenariat que votre<br>organisation a reçues jusqu'à<br>présent.                                   | Seules les offres de partenariat soumises via le portail apparaitront ici.<br>Cliquez sur « View all » pour voir les détails du nombre d'offres que votre organisation a reçues jusqu'à présent.                                                                                                    |

| 12 | Encadré « Last | Affiche la date à laquelle le   | Il est important de veiller à ce que le profil de votre organisation soit à jour car il sera utilisé durant l'evaluation du |
|----|----------------|---------------------------------|----------------------------------------------------------------------------------------------------|
|    | profile        | profil de votre organisation a  | partenariat et des notes conceptuelles                                                                                      |
|    | update »       | été mis à jour pour la dernière |                                                                                                    |
|    |                | fois.                           | Cliquez sur « View profile » pour consulter ou modifier le profil de votre organisation.                                    |
| 13 | Liste des      | Affiche une liste restreinte    | Pour voir plus de candidatures dans la section, cliquez sur « Row per page » en bas à droite.                               |
|    | candidatures   | des candidatures soumises       |                                                                                                    |
|    | soumises       | par votre organisation.         |                                                                                                    |

|    |                |                                  | Vous pouvez également accéder aux différentes pages de la section en cliquant sur la flèche « > » pour aller à la page          |
|----|----------------|----------------------------------|----------------------------------------------------------------------------------------------------|
|    |                |                                  | suivante, et sur la fieche « < » pour revenir en arrière.                                                                       |
| 14 | Encadré « List | Affiche une liste restreinte des | Lorsqu'une organisation accepte ou refuse l'offre de partenariat, le portail la supprime automatiquement de la liste des        |
|    | of pending     | candidatures de votre            | offres en attente.                                                                                                    |
|    | offers »       | organisation qui ont été         |                                                                                                    |
|    |                | retenues pour un partenariat et  |                                                                                                    |
|    |                | pour lesquelles une action est   |                                                                                                    |
|    |                | attendue.                        |                                                                                                    |
| 15 | Basculer       | Cette fonction permet aux        | Exemple : Grâce à cette fonction, le bureau pays d'une ONG internationale au Kenya peut basculer vers le profil et les          |
|    | entre les      | ONG internationales de           | activités du siège au Royaume-Uni.                                                                                              |
|    | organisations  | basculer entre les profils de    |                                                                                                    |
|    | et accéder à   | leurs bureaux de pays et le      | Exemple : Le siège de l'ONG internationale au Royaume-Uni peut également utiliser cette fonction pour basculer vers le          |
|    | la gestion     | profil du siège.                 | profil et les activités de ses bureaux de pays au Kenya et dans le monde entier.                                                |
|    | des            |                                  |                                                                                                    |
|    | utilisateurs   |                                  |                                                                                                    |
|    |                |                                  | Les administrateurs d'ONG internationales et nationales peuvent accéder à la fonction de gestion des utilisateurs pour gérer    |
|    |                |                                  | les utilisateurs de leur organisation qui requièrent un accès au Portail des partenaires des Nations Unies. Consultez le manuel |
|    |                |                                  | de gestion des utilisateurs pour en savoir plus.                                                                                |
| 16 | Aide           | Cliquez sur l'icône « Help » de  | Le centre d'assistance vous permet d'envoyer une demande à un organisme spécifique, si nécessaire, ou d'indiquer si votre       |
|    |                | couleur verte pour envoyer une   | question concerne le portail en général. Vous recevrez une réponse sous 24 à 48 heures.                                         |
|    |                | demande aucentre d'assistance.   |                                                                                                    |

| UNPP                               |                                                   |                                                                       |                              |                                                 |          |                    |                                                                  |                                 | <b>- (</b> |
|------------------------------------|---------------------------------------------------|-----------------------------------------------------------------------|------------------------------|-------------------------------------------------|----------|--------------------|------------------------------------------------------------------|---------------------------------|------------|
| Dashboard 🚺                        | Dashboard                                         |                                                                       |                              |                                                 |          |                    |                                                                  | LUser Profile                   |            |
| Partnership<br>Opportunities       | Duonbourd                                         |                                                                       |                              |                                                 |          |                    |                                                                  | () Sign out                     |            |
| Your                               | New Calls for Expressions of Interest by Sector 6 |                                                                       | Number O                     | Number Of Applications Submitted by UN Agency 👩 |          |                    | r Of Pinned Calls for 8                                          |                                 | ſ          |
| Profile 4                          | in last 10 days                                   |                                                                       |                              |                                                 |          | Expres<br>with app | Expressions of Interest<br>with approaching application deadline |                                 | C          |
| Resource                           |                                                   |                                                                       |                              |                                                 |          |                    |                                                                  |                                 | VIEW AI    |
| Library 5                          | Camp Coordination & Camp Management               | r                                                                     |                              | 6                                               |          |                    |                                                                  |                                 |            |
|                                    | Education                                         |                                                                       |                              |                                                 |          |                    |                                                                  |                                 |            |
|                                    | Food Security                                     |                                                                       |                              |                                                 |          |                    |                                                                  |                                 |            |
|                                    | Health                                            |                                                                       | UNICEF                       |                                                 |          | 5 Numbe            | r of selections to date 🕧                                        | l.                              |            |
|                                    | Livelihoods                                       |                                                                       |                              |                                                 |          | _                  |                                                                  |                                 | MEM        |
|                                    | Nutrition                                         |                                                                       | UNHCR                        |                                                 |          |                    |                                                                  |                                 | VIEW       |
|                                    | Protection                                        |                                                                       |                              |                                                 |          |                    |                                                                  |                                 |            |
|                                    | Shelter                                           |                                                                       |                              |                                                 |          | _                  |                                                                  |                                 |            |
|                                    | WASH and Environment                              |                                                                       |                              |                                                 |          |                    | a                                                                |                                 |            |
|                                    | Social Policy and Advocacy                        |                                                                       |                              |                                                 |          | Last Pr            | ofile Update                                                     | 30                              | Oct 2      |
|                                    | Durable Solutions                                 |                                                                       |                              |                                                 |          |                    |                                                                  | v                               | /IEW PR    |
|                                    | Cross Sectoral Areas                              |                                                                       |                              |                                                 |          |                    |                                                                  |                                 |            |
|                                    |                                                   |                                                                       | VIEW ALL                     |                                                 |          |                    |                                                                  |                                 |            |
|                                    | List of Submitted Applicat                        | tions 1                                                               |                              |                                                 |          |                    |                                                                  |                                 |            |
|                                    | Application ID                                    | Project Title                                                         | Application Type             | UN Agency                                       | Country  |                    | Sector & Area of Specialization                                  | Status                          |            |
|                                    | 10373                                             | Innovative Solutions to<br>improving Girl's Education in<br>Eritrea   | Direct Selection / Retention | UNICEF                                          | Eritrea  |                    | Education, Cross Sectoral Areas                                  | Selection Accepted              |            |
|                                    | <u>10372</u>                                      | Innovative Solutions to<br>improving Girl's Education in<br>Eritrea   | Unsolicited Concept Note     | UNICEF                                          | Eritrea  |                    | Education, Cross Sectoral Areas                                  | Application Under<br>Review     |            |
|                                    | <u>10369</u>                                      | Maternal and Child Health in<br>Coastal Communities                   | Open Selection               | UNICEF                                          | Eritrea  |                    | Health, Cross Sectoral Areas                                     | Application Under<br>Review     |            |
|                                    | 10368                                             | Testing disappearing FP as                                            | Open Selection               | UNHCR                                           | Malaysia |                    |                                                                  | Application Under Review        |            |
|                                    | 10365                                             | Technical and Vocational<br>Training Opportunities for<br>Adolescents | Direct Selection / Retention | UNICEF                                          | Eritrea  |                    | Education                                                        | Selection Accepted              |            |
|                                    |                                                   |                                                                       |                              |                                                 |          |                    | Rows p                                                           | erpage: 10 🔻 1-5 of 5           | <          |
|                                    | List of Pending Offers                            | 4                                                                     |                              |                                                 |          |                    |                                                                  |                                 |            |
|                                    | 1-1 of 1 results                                  |                                                                       |                              |                                                 |          |                    |                                                                  |                                 |            |
|                                    | Application ID                                    | Project Title                                                         | Offer Type                   | UN Agency                                       |          | Country            |                                                                  | Sector & Area of Specialization |            |
| n as:<br>sociation for Development | 10359                                             | Frankie's test                                                        | Direct Selection / Retention | UNICEF                                          |          | Djibouti           |                                                                  |                                 |            |
|                                    |                                                   |                                                                       |                              |                                                 |          |                    |                                                                  |                                 |            |